# How to create your idHAL?

https://doc.archives-ouvertes.fr/compte-et-profil/

« I already have an account on HAL! Why do I need an IdHAL? » The HAL account is used to connect to the platform and to make submissions using a login and a password. The IdHAL is a unique author identifier, different from the login. It allows to link a production to a single author profile.

Log in to your HAL account on https://hal.archives-ouvertes.fr/ or apply for access on the login page.

In case of a first sign in, you will be asked to set your submission preferences. If you have already set up your account, go to step 3 : your idHAL creation.

## 1. Submission preferences

In My Space/My Profile tab, select submission preferences and make your choices.

| HAL                          |                                            |                                                                                                    |                               |                               |
|------------------------------|--------------------------------------------|----------------------------------------------------------------------------------------------------|-------------------------------|-------------------------------|
| Profile information          |                                            |                                                                                                    |                               |                               |
| Submission preferences       | <b>—</b>                                   |                                                                                                    |                               |                               |
| E-mail alert preferences     |                                            |                                                                                                    |                               |                               |
|                              |                                            |                                                                                                    |                               |                               |
| CCSD HAL - Episciences.org - | Sciencesconf.org Support                   | e Briter                                                                                                    |                               | on 🔲 Gelopin Elisabeth 🗸      |
|                              | You can modify your submission preferences | here                                                                                                    |                               |                               |
|                              | My submissions preference                  | 35                                                                                                    |                               |                               |
|                              | 1                                          |                                                                                                    |                               | choosing a detailed view      |
|                              | The chosen information will be the default | choices for your submission.                                                                                                    |                               | allows you to select ANR      |
|                              | Submission for                             | Only the required metadatas apparear on the simple view. You can always navigate between the 2 Simple view Detailled view                                                                    | views during your submission. | / European projects, add      |
| choose "yes" to have         | Domains                                    | ✤ Engineering Sciences [physics]                                                                                                    |                               | a summary, ArXiV id,          |
| your affiliation             |                                            | Display the list of domains                                                                                                    |                               |                               |
| automatically filled in      | Add me as author                           | Should we add you automatically as author to your new submissions?                                                                                                    |                               | Engineering Sciences          |
| when uploading papers        |                                            | ♥● Yes ○ No                                                                                                    |                               | will be automatically         |
|                              | Affiliation(s)                             | Please enter the name or acronym of your laboratory and select it in the list.                                                                                                    |                               | selected                      |
| Choose IEMN affiliation      | Find authors affiliations automatically    | Institut d'Électronique, de Microélectronique et de Nanotechnologie (IEMN) - UMR 8520<br>EWN (2021)                                                                                          |                               | ~                             |
| (id: 1066983) and            |                                            | Université de Lille<br>- UPHE Université Polytechnique Hauts-de-France<br>Ecole Centrale de Lille                                                                                            |                               |                               |
| groupe (ex : CMNF-           |                                            | - CNIS Centre National de la Recherche Scientifique     - JUNIA JUNIA     consult                                                                                                    |                               |                               |
| IEMN)                        |                                            | Centrale de Micro Nano Fabrication - IEMN<br>Centrale de Micro Nano Fabrication - IEMN<br>CMMT - Itxee (2021)                                                                                |                               |                               |
|                              |                                            | <ul> <li>EMN institut d'Electronique, de Microèlectronique et de Nanotachnologie (EMN) - UMN 8520</li> </ul>                                                                                 |                               |                               |
|                              | Affiliation(s)                             | Please enter the name or acronym of your laboratory and select it in the list.                                                                                                    |                               |                               |
|                              |                                            | Centrale de Misro Nanio Fabrication - IEMN DMNE - IEMN (2021) (1697400) X<br>Institut d'Electronique, de Microbi-Microlique et de Necolacheologie (IEMN) - UMR (525) (2001 (2021) (169646) X |                               |                               |
|                              | Find authors affiliations automatically    | If is bishly recommanded to chack the affiliations computed from the documenter                                                                                                    | autor                         | natic affiliation of authors. |
|                              |                                            | Yes O. No                                                                                                    | Alway                         | s check what is proposed      |
|                              |                                            | 1                                                                                                    | by HA                         | ۸L                            |
|                              |                                            |                                                                                                    |                               |                               |
|                              |                                            | Save changes                                                                                                    |                               |                               |

Save your submission preferences.

## 2. Email alert preferences

| Profile information                      |                                                                                                    |
|------------------------------------------|----------------------------------------------------------------------------------------------------|
| Submission preferences                   |                                                                                                    |
| E-mail alert preferences                 | In order to be automatically notified by email when a submission is put online, check the corresponding box(es) |
|                                          | Receive your submission confirmation                                                                            |
| Receive your submission confirmation Yes | Receive the notifications when you are                                                                          |
|                                          | Identified as a co-author                                                                                       |

**Check the box "receive notifications when you are identified as an author":** you will be notified by emails allowing you to confirm that you are indeed a co-author of the work: the submission is then listed in your profile and you will be able to modify/complete it.

## 3. idHAL creation :

In the tab My profile/ profile information

| CCSD HAL - Episciences org - Sciencescont org Support | e era e                                                                                                    | fr 🔲 Salha Ouendi 🗸 |
|-------------------------------------------------------|----------------------------------------------------------------------------------------------------|---------------------|
|                                                       | Mon espace / Mon profit                                                                                                    |                     |
|                                                       | CCSD                                                                                                    |                     |
|                                                       | Informations or rom profit CCSD.     97972       Logital     97972       Logital     0xad       Attende framming     0xad       Press     Stad       Countril     stad       Mon rejees FF     Expon r Tp                                                                                                    |                     |
|                                                       | Modeler mon pool HAL                                                                                                    |                     |
|                                                       | Versien normation Versien normation Versien norm |                     |
|                                                       | Prélérences de dépôt                                                                                                    |                     |
|                                                       | Préférences de réception de courriel                                                                                                    |                     |

Choose the desired string of characters for your idHAL (HAL usually proposes 'first name-name'). You may want to indicate other possible author identifiers (arXiV, idRef,...). To connect your ORCID to your HAL profile. Be sure to have your orcid.org login information

| CCSD | HAL - Episciences.org - Sciencesconf.org                                       | Support 🍙 👩 o                                                                       | A.r              | fr            | Saliha Ouenc |        |
|------|--------------------------------------------------------------------------------|-------------------------------------------------------------------------------------|------------------|---------------|--------------|--------|
|      | Accueil Dépôt Consultation - Red<br>Regroup author forms and create your IdHAL | cherche Documentation Mon espace -                                                  |                  |               |              |        |
|      | Identifiers                                                                    | Required fields                                                                     |                  |               |              |        |
|      | IdHAL                                                                          | Attention, cet identifiant ne pourra plus être modifié par la suite<br>saliha-ouend | idHAL suggestion |               |              |        |
|      | Others researcher identifiers                                                  | Align your IdHAL with others researcher identifiers                                 |                  | arXiv• 🕂      |              | arXiV, |
|      | Social networks URLs                                                           | Add your links to social networks                                                   |                  | arXiv<br>VIAF |              |        |

Then, connect existing author forms to your idHAL. Indicate a first variant (ex: first name and name) in the search area:

Mes formes auteur

| Mes forme           | s auteur                   |   |                        |
|---------------------|----------------------------|---|------------------------|
| ۲                   | Ghizlane Boussatour        |   | Look for               |
| 0                   | Ghizlaine Boussatour       | 8 | author<br>forms. Click |
| Ajouter une forme : | Boussatour                 |   | to add.                |
|                     | Ajouter une nouvelle forme |   |                        |
|                     | G. Boussatour              |   |                        |

Reproduce the operation with different forms, trying only last name to cast a wide net, or trying possible variants of your name (initial, initial + dot, compound names, marital name, possible misspellings used by the co-authors, etc.).

### Click on « Show publications based on your author forms »

| Sho<br>eck the | w publications b<br>e relevance o                                                                         | ased on your author forms <b>3</b><br>f the associated docume                                                                                                    | Q Search                                                                        |                                                                                             |                  |
|----------------|----------------------------------------------------------------------------------------------------|----------------------------------------------------------------------------------------------------|---------------------------------------------------------------------------------|---------------------------------------------------------------------------------------------|------------------|
| uter des       | publications                                                                                              |                                                                                                    |                                                                                 |                                                                                             |                  |
| Liste des pr   | ublications qui contienne<br>sultats seront affichés.                                                     | nt les formes auteurs que vous avez choisies. Sél                                                                                                    | ectionnez les publicatior                                                       | s à associer à votre idHAL pui                                                              | s les ajouter.   |
|                | (10.1109/DTIP54218.2                                                                                      | 021.9568671). (hal-03541057)                                                                                                    | Ohiologo December 2                                                             | Turnel Land Thermol                                                                         |                  |
|                | conductivity and interfa                                                                                  | acial effect of parylene C thin film using the 3-ome                                                                                                    | ga method. Journal of T<br>20-09612-7) /bal-03323                               | hermal Analysis and                                                                         | Ghizlane Bouss ∽ |
|                | Ghizlane Boussatour.<br>fréquence. Micro et na<br>(tel-03622465)                                          | Caractérisation diélectrique et thermique de films l<br>notechnologies/Microélectronique. Université de L                                                                                                 | biopolymères pour l'élec<br>ille, 2019. Français. (NM                           | tronique flexible haute<br>IT : 2019LILUI015).                                              | Ghizlane Bouss 🗸 |
|                | Ghizlane Boussatour,<br>biosourced polylactic a<br><i>Microwave Workshop</i><br>Pavia, Italy. pp.1-3, (10 | Pierre-Yves Cresson, Benoit Genestie, Nicolas Jo<br>koid (PLA) substrate in a wide frequency range (0,<br>Series on Advanced Materials and Processes for<br>0.1109/imws-amp.2017.8247428). (hal-03263973) | ly, T. Lasri. Characteriza<br>5-26 GHz). 2017 IEEE I<br>RF and THz Application. | tion of biodegradable and<br><i>ITT-S International</i><br>s ( <i>IMWS-AMP</i> ), Sep 2017, | Ghizlane Bouss v |
| 1              | Ghizlane Boussatour,<br>thermal conductivity of<br>pp.503-510. (10.1016/                                  | Pierre-Yves Cresson, Benoit Genestie, Nicolas Jo<br>flexible biosourced polymers using the 3-omega i<br>.polymertesting.2018.07.026). (hal-02625518)                                                      | ly, Jean-François Brun,<br>nethod. <i>Polymer Testin</i> g                      | et al Measurement of the<br>7, Elsevier, 2018, 70,                                          | Ghizlane Bouss ~ |
| Unche          | ck                                                                                                    |                                                                                                    |                                                                                 | 2                                                                                           |                  |
| irreleva       | ant                                                                                                    |                                                                                                    |                                                                                 |                                                                                             | Fermer Ajoute    |
| rererer        | ices ,                                                                                                    |                                                                                                    |                                                                                 |                                                                                             |                  |

Add and save.

Save when you are sure you have scanned all author forms. Choose the default form to display.

Last confirmation : green publications are attached to profile and red ones are rejected

| Confirmation MAJ des   | publications rattachées à votre profil                                                                                                    |         |
|------------------------|----------------------------------------------------------------------------------------------------|---------|
| Publications ajoutées  |                                                                                                    |         |
| Publications retirées  |                                                                                                    |         |
|                        | substrate in a wide frequency range (0,5-26 GHz). 2017<br>IEEE MTT-S International Microwave Workshop Series<br>on Advanced Materials and Processes for RF and THz<br>Applications (IMWS-AMP), Sep 2017, Pavia, Italy.<br>pp.1-3, (10.1109/imws-amp.2017.8247428).<br>(hal-03263973)                                                                                                    | ,       |
| Ghizlane<br>Boussatour | Ghizlane Boussatour, Pierre-Yves Cresson, Benoit<br>Genestie, Nicolas Joly, Jean-François Brun, et al.<br>Measurement of the thermal conductivity of flexible<br>biosourced polymers using the 3-omega method.<br><i>Polymer Testing</i> , Elsevier, 2018, 70, pp.503-510.<br>(10.1016/j.polymertesting.2018.07.026). (hal-02625518)                                                               |         |
| Ghizlane<br>Boussatour | Yannick Dusch, Cécile Ghouila-Houri, Aurélien<br>Mazzamurro, Ghizlane Boussatour, Hatem Dahmani, et<br>al Mise en œuvre de capteurs RF-MEMS acoustiques<br>pour l'industrie 4.0. 16emes journées pédagogiques du<br><i>CNFM, JPCNFM'2021</i> , CNFM, Dec 2021, Saint-Malo,<br>France. 6 p., J3eA Hors-série 1 - Actes JPCNFM'2021,<br>Volume 21 (2022), (10.1051/j3ea/20221019).<br>(hal-03464507) |         |
|                        | Fermer Confirm                                                                                                    | ₽<br>er |

End of idHAL creation